## Getting started with Simulis® Thermodynamics

Use Case 6: Defining the decomposition of pure components in order to use group contribution models

Software & Services In Process Simulation

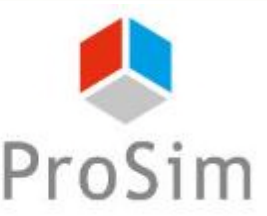

We guide You to efficiency

© 2021 ProSim S.A. All rights reserved.

### Introduction

The following message may appear when you are using a predictive thermodynamic model such as UNIFAC or PPR78:

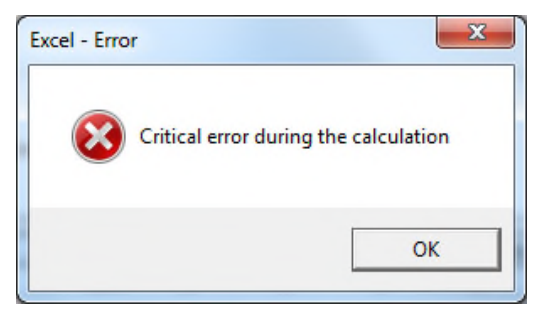

In most of the cases, this message corresponds to missing information about the mixture, in particular concerning the decomposition of the mixture components.

The following steps show how to add the required decomposition information.

In this example, the mixture contains the following components: methane, ethane, propane, isobutane, n-butane, isopentane, n-pentane, n-heptane, n-octane, n-nonane, n-decane, nitrogen and carbon dioxide.

The Unifac VTPR thermodynamic model is selected.

At this stage, it is assumed that components and thermodynamic models were already selected. For more information on this step, please consult "*Getting started with Simulis Thermodynamics, Case 1*".

### Step 1: Edit the calculator

| CALCULATOR This w                                                                                                    | vindow helps you to define th | e context of your thermodynamic calculator PARAMETERS                                                                                                    |                                   |
|----------------------------------------------------------------------------------------------------|-------------------------------|----------------------------------------------------------------------------------------------------|-----------------------------------|
| Open                                                                                                    |                               | PARAMETERS                                                                                                    |                                   |
| Open                                                                                                    | moore                         | The second second |                                   |
| Save at                                                                                                    |                               | Residen For Northern                                                                                                    |                                   |
| Jane astro                                                                                                    | METHANE                       | 74-82-8                                                                                                    | COMPOUNDS                         |
| 2 2                                                                                                    | ETHANE                        | 74-84-0                                                                                                    | FILE 🔺                            |
|                                                                                                    | PROPANE                       | 74-98-6                                                                                                    | in Open                           |
| show the package manager 4                                                                                                    | ISOBUTANE<br>IN BUTANE        | 75-28-5                                                                                                    | Saup as                           |
| Import a package                                                                                                    | SOPENTANE                     | 78-78-4                                                                                                    |                                   |
| Build a package 7 7                                                                                                    | n-PENTANE                     | 109-66-0                                                                                                    | The Publish                       |
| Select & CAPE-OPEN package                                                                                                    | n-OCTANE                      | 111-65-9                                                                                                    | PACKAGE                           |
|                                                                                                    | n-NONANE<br>n-DECANE          | 111-64-2 124-18-5                                                                                                    | EDIT                              |
| cts 🗕 🕺 👔                                                                                                    | NITROGEN                      | 7727-37-9                                                                                                    |                                   |
| Calculate 12                                                                                                    | CARBON DIOXIDE                | 124-38-9                                                                                                    | e e select compounds              |
| Export as a PSF file                                                                                                    |                               |                                                                                                    | Edit this compound                |
| Diagrams                                                                                                    |                               |                                                                                                    | Add a new compound                |
| Residue                                                                                                    |                               |                                                                                                    | TRemove all the compounds         |
| Export as a P/T file                                                                                                    |                               |                                                                                                    | Clone this compound               |
|                                                                                                    |                               |                                                                                                    | 1 Undate the compounds            |
| stream                                                                                                    |                               |                                                                                                    | Delate the composition            |
| Sigma profiles                                                                                                    |                               |                                                                                                    | Celese the selection              |
|                                                                                                    |                               |                                                                                                    | SERVICES A                        |
| FICATIONS                                                                                                    |                               |                                                                                                    | Create a pseudo-compound          |
| IGURATION 🔺                                                                                                    |                               |                                                                                                    | Temperature dependent properties. |
| ne.                                                                                                    |                               |                                                                                                    | The second second                 |
|                                                                                                    |                               |                                                                                                    | curror anay                       |
| nments                                                                                                    |                               |                                                                                                    | Compare with the original         |
|                                                                                                    |                               |                                                                                                    | Compare the compounds             |
| and the second second se |                               |                                                                                                    |                                   |
| culator type                                                                                                    |                               |                                                                                                    | A literative communities          |
| tive                                                                                                    |                               |                                                                                                    | G Move due composite do           |
| Show the expert mode                                                                                                    | 1.1.4.D.7                     |                                                                                                    | Move this compound down           |
| Comm                                                                                                    | ients :                       |                                                                                                    |                                   |
|                                                                                                    |                               |                                                                                                    |                                   |
|                                                                                                    |                               |                                                                                                    |                                   |

Open the *Thermodynamic calculator editor* and click on *"Editor array"*.

### Step 1: Edit the calculator

| oound Editor    |                                                                                                    |                                         |                     |                     |                     |                     |                       |                     |                     |                     |                     |                     |                             |
|-----------------|----------------------------------------------------------------------------------------------------|-----------------------------------------|---------------------|---------------------|---------------------|---------------------|-----------------------|---------------------|---------------------|---------------------|---------------------|---------------------|-----------------------------|
| COMPOUNDS       | This window helps you visualiz                                                                                                    | e the compounds                         | properties.         |                     |                     |                     |                       |                     |                     |                     |                     |                     |                             |
| TIES            | Complete                                                                                                    |                                         |                     |                     |                     |                     |                       |                     |                     |                     |                     |                     |                             |
| bout properties | Properties                                                                                                    | METHANE                                 | ETHANE              | PROPANE             | ISOBUTANE           | n-BUTANE            | ISOPENTANE            | n-PENTANE           | n-OCTANE            | n-NONANE            | n-DECANE            | NITROGEN            | CARBON D                    |
| reate a view    | <ul> <li></li></ul>                                                                                                    |                                         |                     |                     |                     |                     |                       |                     |                     |                     |                     |                     |                             |
| icate a view    | 🖨 🟳 Standard                                                                                                    |                                         |                     |                     |                     |                     |                       |                     |                     |                     |                     |                     |                             |
|                 | UNIFAC modifie                                                                                                    | . [CH4] 1                               | [CH3] 2             | [CH3] 2 [CH2] 1     | [CH3] 3 [CH] 1      | [CH3] 2 [CH2] 2     | [CH3] 3 [CH2] 1 [     | [CH3] 2 [CH2] 3     | [CH3] 2 [CH2] 6     | [CH3] 2 [CH2] 7     | [CH3] 2 [CH2] 8     | [NITROGEN] 1        | [CARBON                     |
|                 | UNIFAC origina                                                                                                    | <unknown></unknown>                     | [CH3] 2             | [CH3] 2 [CH2] 1     | [CH3] 3 [CH] 1      | [CH3] 2 [CH2] 2     | [CH3] 3 [CH2] 1 [     | [CH3] 2 [CH2] 3     | [CH3] 2 [CH2] 6     | [CH3] 2 [CH2] 7     | [CH3] 2 [CH2] 8     | <unknown></unknown> | <unknow< td=""></unknow<>   |
|                 | UNIFAC PSRK c                                                                                                    | [CH4] 1                                 | [CH3] 2             | [CH3] 2 [CH2] 1     | [CH3] 3 [CH] 1      | [CH3] 2 [CH2] 2     | [CH3] 3 [CH2] 1 [     | [CH3] 2 [CH2] 3     | [CH3] 2 [CH2] 6     | [CH3] 2 [CH2] 7     | [CH3] 2 [CH2] 8     | [N2] 1              | [CO2] 1                     |
| TIONS — .       | UNIFAC LLE che                                                                                                    | <unknown></unknown>                     | [CH3] 2             | [CH3] 2 [CH2] 1     | [CH3] 3 [CH] 1      | [CH3] 2 [CH2] 2     | [CH3] 3 [CH2] 1 [     | [CH3] 2 [CH2] 3     | [CH3] 2 [CH2] 6     | [CH3] 2 [CH2] 7     | [CH3] 2 [CH2] 8     | <unknown></unknown> | <unknow< td=""></unknow<>   |
|                 | UNIFAC modifie                                                                                                    | <ul> <li><unknown></unknown></li> </ul> | [CH3] 2             | [CH3] 2 [CH2] 1     | [CH3] 3 [CH] 1      | [CH3] 2 [CH2] 2     | [CH3] 3 [CH2] 1 [     | [CH3] 2 [CH2] 3     | [CH3] 2 [CH2] 6     | [CH3] 2 [CH2] 7     | [CH3] 2 [CH2] 8     | <unknown></unknown> | <unknow< td=""></unknow<>   |
|                 | UNIFAC modifie                                                                                                    | . [CH4] I                               | [C2H6] 1            | [C3H8] I            | [C4H10] 1           | [C4H10] 1           | [CH3] 3 [CH2] 1 [     | [CH3] 2 [CH2] 3     | [CH3] 2 [CH2] 6     | [CH3] 2 [CH2] 7     | [CH3] 2 [CH2] 8     | [N2] 1              | [002]1                      |
|                 |                                                                                                    |                                         |                     |                     |                     |                     |                       |                     |                     |                     |                     |                     | <up>          Unknow</up>   |
| MS              | UNIFAC UMBPB                                                                                                    | <unknown></unknown>                     | <unknown></unknown> | <unknown></unknown> | <unknown></unknown> | <unknown></unknown> | <unknown></unknown>   | <unknown></unknown> | <unknown></unknown> | <unknown></unknown> | <unknown></unknown> | <unknown></unknown> | <unknow< td=""></unknow<>   |
| the properties  | NRTL PR chemic                                                                                                    | [CH4] 1                                 | [C2H6] 1            | [CH3] 2 [CH2] 1     | [CH3] 3 [CH] 1      | [CH3] 2 [CH2] 2     | [CH3] 3 [CH2] 1 [     | [CH3] 2 [CH2] 3     | [CH3] 2 [CH2] 6     | [CH3] 2 [CH2] 7     | [CH3] 2 [CH2] 8     | [N2] 1              | [CO2] 1                     |
|                 | GC-PPC-SAFT ch                                                                                                    | [METHANE](0, 0) 1                       | [ETHANE](0, 0) 1    | [CH3](1, 0) 2 [CH2  | [CH3](2, 0) 3 [CH]  | [CH3](1, 0) 2 [CH2. | . [CH3](2, 0) 2 [CH]( | [CH3](1, 0) 2 [CH2  | [CH3](1, 0) 2 [CH2  | [CH3](1, 0) 2 [CH2  | [CH3](1, 0) 2 [CH2  | [NITROGEN](0, 0)    | 1 <unknow< td=""></unknow<> |
|                 | 🕀 📁 🚺 User                                                                                                    |                                         |                     |                     |                     |                     |                       |                     |                     |                     |                     |                     |                             |
|                 | 🗈 📁 Atomic                                                                                                    | 1                                       |                     |                     |                     |                     |                       |                     |                     |                     |                     |                     |                             |
|                 | 🕀 📁 📁 Phase change                                                                                                    |                                         |                     |                     |                     |                     |                       |                     |                     |                     |                     |                     |                             |
|                 | 🕀 📁 Combustion, security, t                                                                                                    | • \                                     |                     |                     |                     |                     |                       |                     |                     |                     |                     |                     |                             |
|                 | 🕀 📁 📁 Condensed phase                                                                                                    | 1                                       |                     |                     |                     |                     |                       |                     |                     |                     |                     |                     |                             |
|                 | Description: Description: De | 1                                       |                     |                     |                     |                     |                       |                     |                     |                     |                     |                     |                             |
|                 | Interaction, gas phase                                                                                                    | < \                                     |                     |                     |                     |                     |                       |                     |                     |                     |                     |                     |                             |
|                 | User properties                                                                                                    | 1                                       |                     |                     |                     |                     |                       |                     |                     |                     |                     |                     |                             |
|                 | PPC-SAFT                                                                                                    | 1                                       |                     |                     |                     |                     |                       |                     |                     |                     |                     |                     |                             |
|                 | I CONTRAC                                                                                                    | 1                                       |                     |                     |                     |                     |                       |                     |                     |                     |                     |                     |                             |
|                 |                                                                                                    |                                         |                     |                     |                     |                     |                       |                     |                     |                     |                     |                     |                             |
|                 | •                                                                                                    |                                         |                     |                     |                     |                     | m                     |                     |                     |                     |                     |                     |                             |
|                 |                                                                                                    | 1                                       |                     |                     |                     |                     |                       |                     |                     |                     |                     | Ok                  | G                           |

The decompositions that are available for the different thermodynamic models are displayed in the "Group contribution model" tab.

We can see that the decompositions are missing (marked as "unknown") for the UNIFAC VTPR model.

## Step 2: fill out the missing information

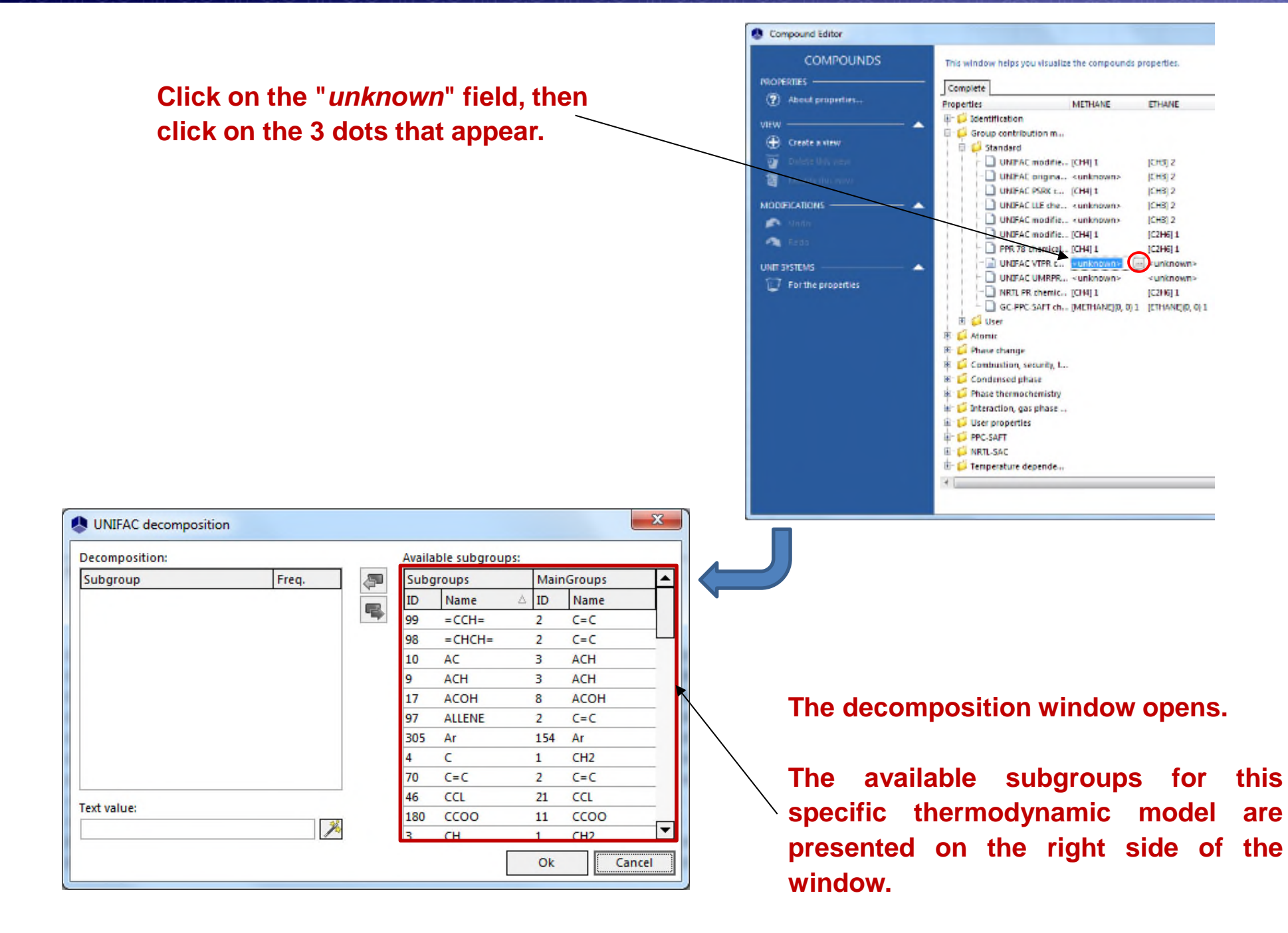

# Step 2: fill out the missing information

#### There are 2 different methods to obtain the group decomposition of a compound:

#### Manual method:

Double-click on the subgroups \_\_\_\_\_\_ corresponding to the chemical structure of the component.

The subgroups that are selected, along with their frequency in the molecule, are displayed on the left part of the window.

#### Automatic method:

Click on the wand icon. The group decomposition will be automatically generated from the SMILES.

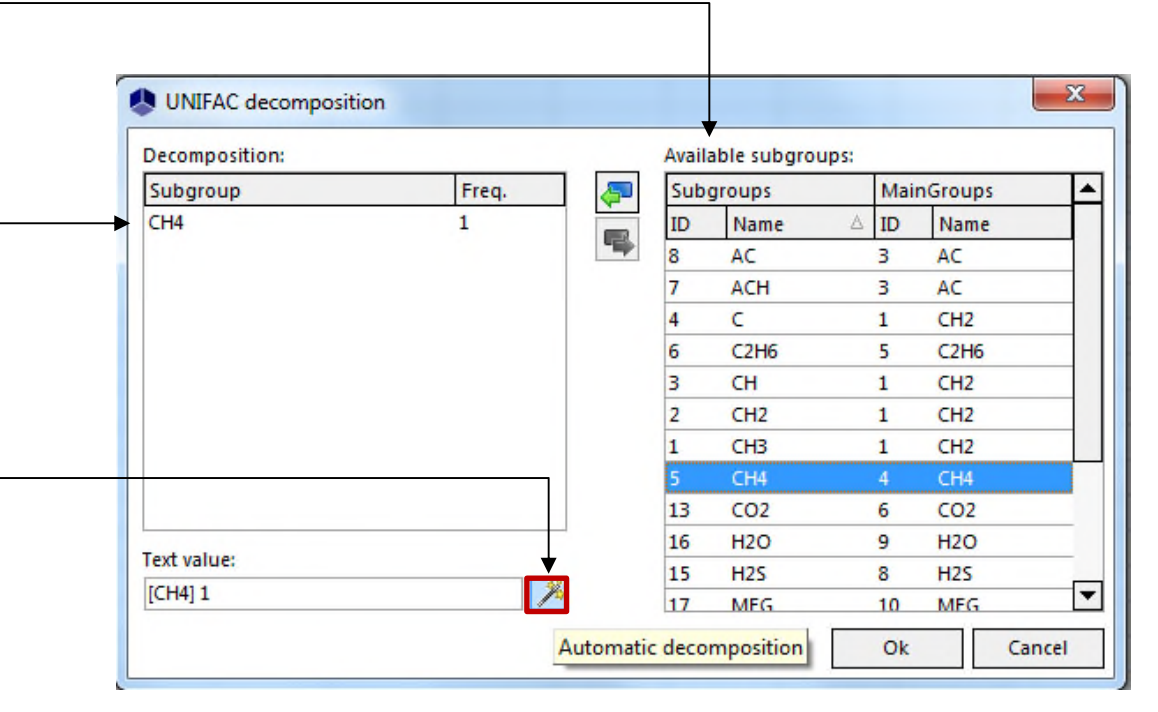

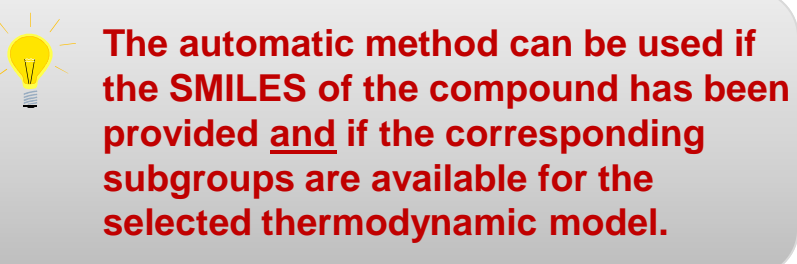

## Step 3: complete the operation and confirm

#### Repeat the operation until all the fields are defined for the selected model.

| Compound Editor      |                       |                             |                     |                     |                     |                      |                      |                     |                     |                     |                     |                     |                       |
|----------------------|-----------------------|-----------------------------|---------------------|---------------------|---------------------|----------------------|----------------------|---------------------|---------------------|---------------------|---------------------|---------------------|-----------------------|
| COMPOUNDS            | This window helps you | visualize the compounds     | properties.         |                     |                     |                      |                      |                     |                     |                     |                     |                     |                       |
| PROPERTIES           | -                     |                             |                     |                     |                     |                      |                      |                     |                     |                     |                     |                     |                       |
| About properties     |                       |                             | -                   | PROPINE             | TO DUTING           | - DUTANT             | IS O DELITA LIE      | - PENTINE           | - OCTIVIT           | HOULD               | DECINE              | UTROCTU             | CIRCON DIONE          |
|                      | Properties            | METHANE                     | ETHANE              | PROPANE             | ISOBUTANE           | N-BUTANE             | ISOPENTANE           | n-PENTANE           | n-OCIANE            | n-NONANE            | n-DECANE            | NIIROGEN            | CARBON DIOXI          |
| 1EW 4                | Group contribut       | ion m                       |                     |                     |                     |                      |                      |                     |                     |                     |                     |                     |                       |
| 🛨 Create a view      | E Group contribut     |                             |                     |                     |                     |                      |                      |                     |                     |                     |                     |                     |                       |
| Delete this wear     |                       | nodifie ICH411              | ICH312              | ICH31 2 ICH21 1     | [CH3] 3 [CH] 1      | [CH3] 2 [CH2] 2      | [CH3] 3 [CH2] 1 [    | [CH3] 2 [CH2] 3     | [CH3] 2 [CH2] 6     | [CH3] 2 [CH2] 7     | [CH3] 2 [CH2] 8     | INTROGENI 1         | ICARBON DI 1          |
|                      |                       | origina <unknown></unknown> | [CH3] 2             | [CH3] 2 [CH2] 1     | [CH3] 3 [CH] 1      | [CH3] 2 [CH2] 2      | [CH3] 3 [CH2] 1 [    | [CH3] 2 [CH2] 3     | [CH3] 2 [CH2] 6     | [CH3] 2 [CH2] 7     | [CH3] 2 [CH2] 8     | <unknown></unknown> | <unknown></unknown>   |
| a wouny this wew     |                       | SRK c ICH411                | ICH31 2             | [CH3] 2 [CH2] 1     | ICH313 ICH11        | [CH3] 2 [CH2] 2      | [CH3] 3 [CH2] 1 [    | [CH3] 2 [CH2] 3     | [CH3] 2 [CH2] 6     | [CH3] 2 [CH2] 7     | [CH3] 2 [CH2] 8     | [N2] 1              | ICO2I 1               |
| DDIFICATIONS         | UNIFAC L              | LE che <unknown></unknown>  | [CH3] 2             | [CH3] 2 [CH2] 1     | [CH3] 3 [CH] 1      | [CH3] 2 [CH2] 2      | [CH3] 3 [CH2] 1 [    | [CH3] 2 [CH2] 3     | [CH3] 2 [CH2] 6     | [CH3] 2 [CH2] 7     | [CH3] 2 [CH2] 8     | <unknown></unknown> | <unknown></unknown>   |
| Undo                 | - 🗋 UNIFAC n          | nodifie < unknown>          | [CH3] 2             | [CH3] 2 [CH2] 1     | [CH3] 3 [CH] 1      | [CH3] 2 [CH2] 2      | [CH3] 3 [CH2] 1 [    | [CH3] 2 [CH2] 3     | [CH3] 2 [CH2] 6     | [CH3] 2 [CH2] 7     | [CH3] 2 [CH2] 8     | <unknown></unknown> | <unknown></unknown>   |
|                      | UNIFAC n              | nodifie [CH4] 1             | [C2H6] 1            | [C3H8] 1            | [C4H10] 1           | [C4H10] 1            | [CH3] 3 [CH2] 1 [    | [CH3] 2 [CH2] 3     | [CH3] 2 [CH2] 6     | [CH3] 2 [CH2] 7     | [CH3] 2 [CH2] 8     | [N2] 1              | [CO2] 1               |
| 18 CHO               | - PPR 78 ch           | nemical [CH4] 1             | [C2H6] 1            | [CH3] 2 [CH2] 1     | [CH3] 3 [CH] 1      | [CH3] 2 [CH2] 2      | [CH3] 3 [CH2] 1 [    | [CH3] 2 [CH2] 3     | [CH3] 2 [CH2] 6     | [CH3] 2 [CH2] 7     | [CH3] 2 [CH2] 8     | [N2] 1              | [CO2] 1               |
| IT SYSTEMS           | UNIFAC V              | /TPR c [CH4] 1              | [CH3] 2             | [CH3] 2 [CH2] 1     | [CH3] 3 [CH] 1      | [CH3] 2 [CH2] 2      | [CH3] 3 [CH] 1 [C    | [CH3] 2 [CH2] 3     | [CH3] 2 [CH2] 6     | [CH3] 2 [CH2] 7     | [CH3] 2 [CH2] 8     | [N2] 1              | [CO2] 1               |
| T For the properties | UNIFAC U              | JMRPR <unknown></unknown>   | <unknown></unknown> | <unknown></unknown> | <unknown></unknown> | <unknown></unknown>  | <unknown></unknown>  | <unknown></unknown> | <unknown></unknown> | <unknown></unknown> | <unknown></unknown> | <unknown></unknown> | <unknown></unknown>   |
|                      | NRTL PR               | chemic [CH4] 1              | [C2H6] 1            | [CH3] 2 [CH2] 1     | [CH3] 3 [CH] 1      | [CH3] 2 [CH2] 2      | [CH3] 3 [CH2] 1 [    | [CH3] 2 [CH2] 3     | [CH3] 2 [CH2] 6     | [CH3] 2 [CH2] 7     | [CH3] 2 [CH2] 8     | [N2] 1              | [CO2] 1               |
|                      | GC-PPC-S              | AFT ch [METHANE](0, 0)      | 1 [ETHANE](0, 0) 1  | [CH3](1, 0) 2 [CH2  | [CH3](2, 0) 3 [CH]  | ( [CH3](1, 0) 2 [CH2 | [CH3](2, 0) 2 [CH](. | [CH3](1, 0) 2 [CH2  | [CH3](1, 0) 2 [CH2  | [CH3](1, 0) 2 [CH2  | [CH3](1, 0) 2 [CH2  | [NITROGEN](0, 0)    | 1 <unknown></unknown> |
|                      | 🗄 📁 User              |                             |                     |                     |                     |                      |                      |                     |                     |                     |                     |                     |                       |
|                      | 🕀 📁 Atomic            |                             |                     |                     |                     |                      |                      |                     |                     |                     |                     |                     |                       |
|                      | 🗄 📁 Phase change      |                             |                     |                     |                     |                      |                      |                     |                     |                     |                     |                     |                       |
|                      | Combustion, sec       | curity, t                   |                     |                     |                     |                      |                      |                     |                     |                     |                     |                     |                       |
|                      | E Condensed phase     | se                          |                     |                     |                     |                      |                      |                     |                     |                     |                     |                     |                       |
|                      | The section day       | phase                       |                     |                     |                     |                      |                      |                     |                     |                     |                     |                     |                       |
|                      | H C User properties   | phase                       |                     |                     |                     |                      |                      |                     |                     |                     |                     |                     |                       |
|                      | E PPC-SAFT            |                             |                     |                     |                     |                      |                      |                     |                     |                     |                     |                     |                       |
|                      | D NRTL-SAC            |                             |                     |                     |                     |                      |                      |                     |                     |                     |                     |                     |                       |
|                      | 🗄 📁 Temperature dep   | oende                       |                     |                     |                     |                      |                      |                     |                     |                     |                     |                     |                       |
|                      | 4                     |                             |                     |                     |                     |                      | 111                  |                     |                     |                     |                     |                     |                       |
|                      |                       |                             |                     |                     |                     |                      |                      |                     |                     |                     |                     |                     | Carrel                |
|                      |                       |                             |                     |                     |                     |                      |                      |                     |                     |                     |                     | × 01                | Cancel                |

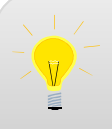

In order to use a group contribution model, the decomposition of all the compounds must be provided for this specific model. Click on "*OK*" to confirm. You can now use UNIFAC VTPR thermodynamic model for this mixture.

## Step 3: complete the operation and confirm

When a predictive model is selected in the "*Model*" tab, it is possible to access the parameters of the groups (and subgroups) corresponding to the compounds imported in the calculator.

| Thermodynamic calculator editor                          |                                            |                                     |        | – o x                                                                   |   |
|----------------------------------------------------------|--------------------------------------------|-------------------------------------|--------|-------------------------------------------------------------------------|---|
| CALCULATOR                                               | This window helps you to define the        | context of your thermodynamic calcu | ulator |                                                                         |   |
|                                                          | COMPOUNDS MODEL P                          | ARAMETERS                           |        |                                                                         |   |
| Open     Save as PACKAGE                                 | Name                                       | VTPR                                |        |                                                                         |   |
| SERVICES                                                 | Category     Profile                       | All the profiles                    | ▼<br>▼ | <ul> <li>Thermodynamic assistant</li> <li>Thermodynamic help</li> </ul> |   |
| 👍 Export as a PSF file                                   | Approach type                              | Using Equation of state             | •      | ADDITIONAL PARAMETERS                                                   |   |
| Diagrams                                                 | Equation of state                          | PR Generalized                      | •      |                                                                         |   |
| Residue                                                  | Alpha function                             | Twu                                 | •      | Reactive model parameters                                               |   |
| <ul> <li>Export as a PVT file</li> <li>Stream</li> </ul> | Mixing rules<br>Activity coefficient model | VTPR<br>UNIFAC VTPR                 | • 0    | Predictive model parameters     Polymers model parameters               |   |
| 🦉 Sigma profiles                                         | Pure liquid fugacity standard state        | Standard                            | *      | WATER-HYDROCARBON                                                       | ł |
| IODIFICATIONS                                            | 🚤 Liquid molar volume                      | Volume translation                  | •      | PURE WATER                                                              |   |
| ONFIGURATION                                             | Transport properties                       | Ely-Hanley model (TRAPP method)     | - 7 0  |                                                                         |   |
| Name                                                     | Enthalpy calculation                       | H*=0, ideal gas, 25°C, 1 atm        | •      |                                                                         |   |
| H2O-LiBr                                                 | User-defined thermodynamic model           | None                                | •      |                                                                         |   |
| Comments                                                 |                                            | Model index 1 🍦                     |        |                                                                         |   |
|                                                          | Comments :                                 |                                     |        |                                                                         |   |
| Native                                                   | -                                          |                                     |        |                                                                         |   |
| Show the expert mode                                     |                                            |                                     |        |                                                                         |   |
|                                                          |                                            |                                     |        |                                                                         |   |
|                                                          |                                            |                                     |        |                                                                         |   |
|                                                          |                                            |                                     |        | Ok Cancel                                                               |   |
|                                                          |                                            |                                     |        | OK Cancel                                                               |   |

### Click on "Predictive model parameters".

## Step 3: complete the operation and confirm

#### The following window appears, displaying the decomposition obtained for the selected predictive model:

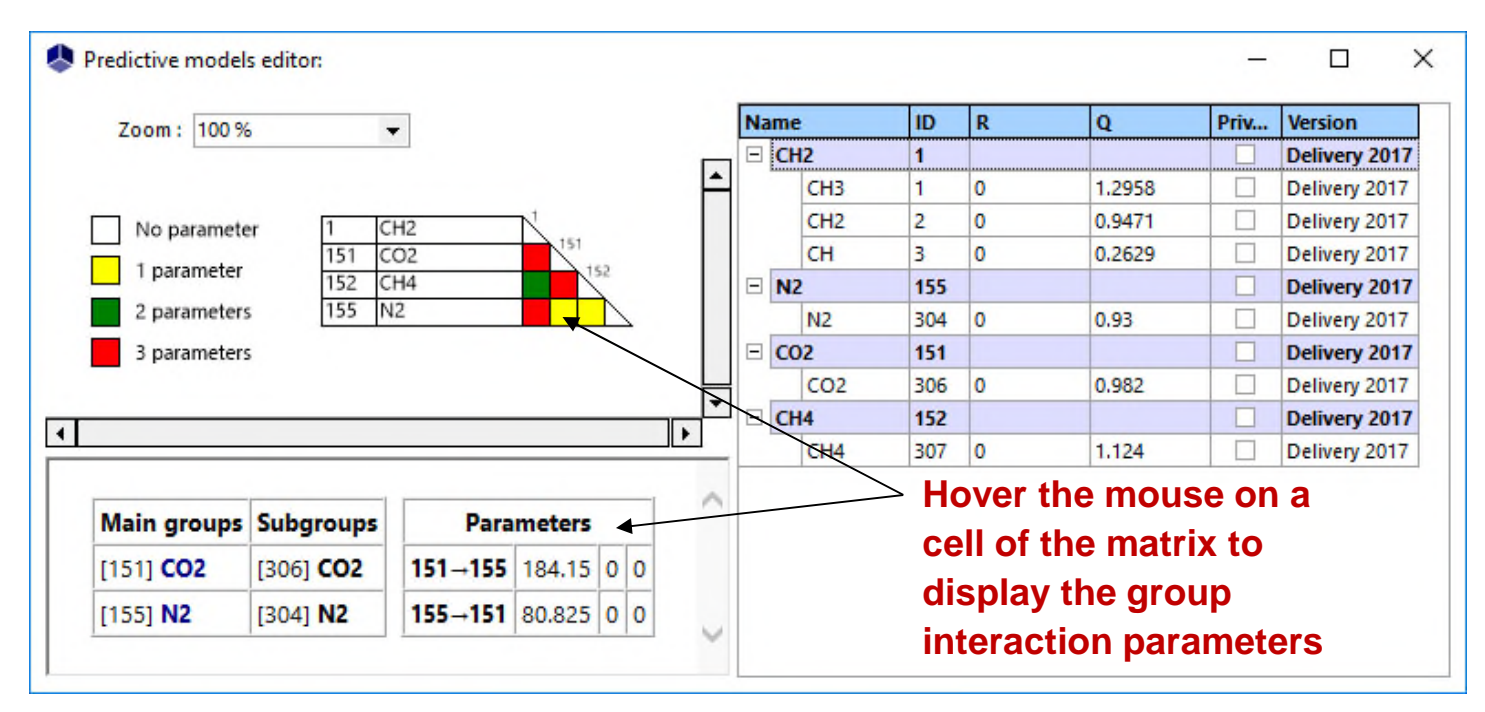

If, for the selected model, the decomposition has not been provided for all the compounds, the following error is displayed:

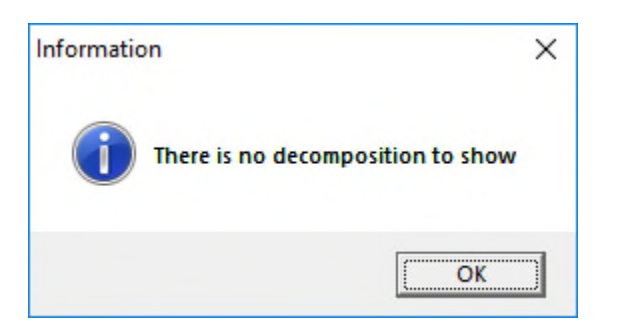

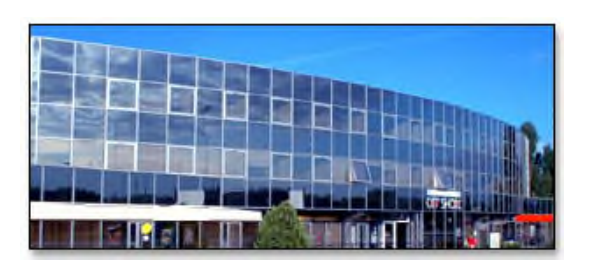

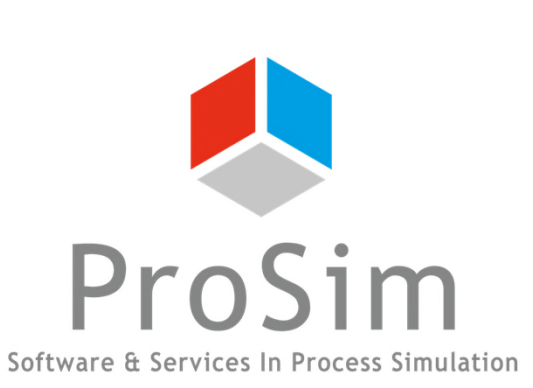

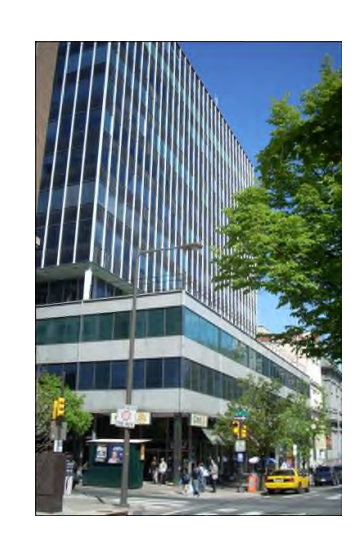

ProSim SA 51, rue Ampère Immeuble Stratège A F-31670 Labège France

**\***: +33 (0) 5 62 88 24 30

### www.prosim.net info@prosim.net

**ProSim, Inc.** 325 Chestnut Street, Suite 800 Philadelphia, PA 19106 U.S.A.

**2**: +1 215 600 3759